## **ESET Tech Center**

Knowledgebase > Legacy > ESET Security Management Center > Change the language of the ESET Security Management Center Web Console (7.x)

## Change the language of the ESET Security Management Center Web Console (7.x)

Anish | ESET Nederland - 2018-09-14 - Comments (0) - ESET Security Management Center

## Solution

- 1. Open ESET Security Management Web Console (ESMC Web Console) in your web browser and log in.
- 2. At the login screen, select the language you want to use from the language drop-down menu.

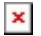

Figure 1-1 Click the image to view larger in new window

3. Type your password into the appropriate field and log in as usual. The ESMC Web Console will use the language you selected.

KB Solution ID: KB6877 |Document ID: 25865|Last Revised: August 17, 2018